## 学認による利用方法(My NCBI)

2023.05.10 富山大学附属図書館作成

 I.「My NCBI」のサイト(<u>https://account.ncbi.nlm.nih.gov/</u>)の「Log in」から「more login options」 を選択。「Find your login provider」の検索ボックスに「toyama」を入力して、表示される 「University of Toyama, Japan」をクリックしてください。

| NIH National Library of Me<br>National Center for Biotechnology Inf | edicine                                                                                                    |
|---------------------------------------------------------------------|----------------------------------------------------------------------------------------------------|
|                                                                     |                                                                                                    |
|                                                                     | <ul> <li>3rd-Party login is now mandatory</li> <li>If you log into an account with an unretired NCBI password, you will be redirected to our Password Retirement Wizard.</li> <li>The wizard will guide you through the steps of linking a 3rd-party account if needed and retiring your password.</li> <li>For more information, read our FAQs and Transition Tips.</li> </ul> |
|                                                                     | Log in                                                                                                    |
|                                                                     | G Google Account                                                                                                    |
|                                                                     | D ORCID                                                                                                    |
|                                                                     | U Login.gov                                                                                                    |
|                                                                     | Microsoft                                                                                                    |
|                                                                     |                                                                                                    |
|                                                                     | more login options                                                                                                    |
|                                                                     | New here? <u>Sign up</u>                                                                                                    |

| Find yo | our lo | gin pr | ovide | ٢ | C | toyam | a       |         |       |         |   |   |   |   |   |   |   |   |   |   |
|---------|--------|--------|-------|---|---|-------|---------|---------|-------|---------|---|---|---|---|---|---|---|---|---|---|
| A       | В      | С      | D     | Е | F | G     | Н       | I       | J     | К       | L | Μ | Ν | 0 | Ρ | Q | R | S | Т | U |
|         |        |        |       |   |   |       | niversi | ty of T | ōyama | a, Japa | n |   |   |   |   |   |   |   |   |   |

2. がくにん ID を入力し、ログインをクリックしてください。

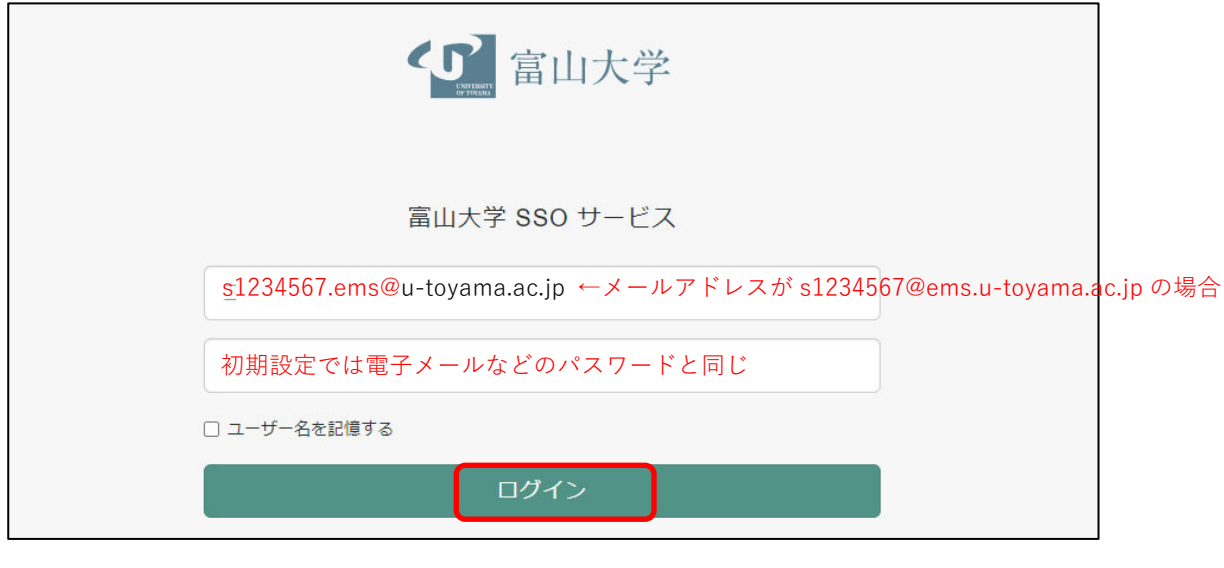

## がくにん ID の覚え方

| ヘルンシステムや無線 LAN 等で使用するアカウント(ドット付き ID) |  |
|--------------------------------------|--|
| の後ろに「@u-toyama.ac.jp」をつける            |  |

## 3. 「My NCBI」が利用できます。

NIH National Library of Medicine

## **My NCBI**

Customize this page | NCBI Site Preferences | Video Overview | Help

<u>\_</u> s1234567@ems.u-toy…

| Search NCBI databases                                                                                                    |                       | ×  | Saved Searches                                                                                                    |  |  |  |  |  |  |  |
|----------------------------------------------------------------------------------------------------|-----------------------|----|----------------------------------------------------------------------------------------------------|--|--|--|--|--|--|--|
| Search : PubMed   Hint: clicking the "Search" button without any terms listed in the search box will that database's homepage. | earch<br>ransport you | to | You don't have any saved searches yet.<br>Go and <u>create some saved searches</u> in PubMed or our other databases.<br><u>Manage Saved Searches »</u> |  |  |  |  |  |  |  |
|                                                                                                    |                       |    | Collections                                                                                                    |  |  |  |  |  |  |  |
| My Bibliography                                                                                                    |                       | x  | All bibliographies and Other citations are now in $\underline{My}$ Bibliography                                                                        |  |  |  |  |  |  |  |
|                                                                                                    |                       |    | Collection Name Items Settings/Sharing Type                                                                                                    |  |  |  |  |  |  |  |
| Your bibliography contains no items.<br>Your bibliography is private.                                                          |                       |    | Favorites edit 0 OPrivate Standard                                                                                                    |  |  |  |  |  |  |  |
| Manage My Bibl                                                                                                    | liography »           |    | Manage Collections »                                                                                                    |  |  |  |  |  |  |  |
| Recent Activity                                                                                                    |                       | ×  | Filters                                                                                                    |  |  |  |  |  |  |  |
|                                                                                                    |                       |    | Filters for: PubMed                                                                                                    |  |  |  |  |  |  |  |
| You do not have any recent activity.                                                                                           | r <u>Turn Off</u>     |    | You do not have any active filters for this database.<br>Add filters for the selected database.                                                        |  |  |  |  |  |  |  |
| See All Recer                                                                                                    | nt Activity »         |    | Manage Filters »                                                                                                    |  |  |  |  |  |  |  |
|                                                                                                    |                       |    | SciENcv                                                                                                    |  |  |  |  |  |  |  |
|                                                                                                    |                       |    | Click here to create a new CV.                                                                                                    |  |  |  |  |  |  |  |